## ALUR PENGAJUAN TUTORIAL ONLINE

- 1. Untuk pengajuan tutorial secara online dapat diakses dengan url : <u>http://remedialstmik.ipem.ac.id</u>
- 2. Tampilan saat pertama, Anda wajib mengisi form login

|           | Silahkan login | untuk masuk ke apli | ikasi |  |
|-----------|----------------|---------------------|-------|--|
| Email     |                |                     |       |  |
| Password  |                |                     |       |  |
| 34 + 36 A | Ingka          |                     |       |  |
| Login     |                | 🕫 Lupa Password     | I     |  |

- 3. Masukkan username dan password, Anda dapat menghubungi wa kampus di Nomor 08811005452 untuk mendapatkannya.
- 4. Setelah berhasil login Anda mendapatkan tampilan sebagai berikut:

| <b>AKADEMIK</b> AKD                                                         |                                                                                                    | œ | Î |
|-----------------------------------------------------------------------------|----------------------------------------------------------------------------------------------------|---|---|
| Search Q<br>• DASHBOARD<br>• GANTI PASSWORD<br>• TUTORIAL STMIK<br>• LOGOUT | <ul> <li>Selamat Datang Ui Halama Utan</li> <li>Setamat Datang Di Halama Utan</li> <li>Inimenu Tutorial sebagai berikut:         <ol> <li>Pilih menu TutORIAL STMIK</li> <li>Setelah dipilih akan muncul data mahasiswa yang mengajukan tutorial yang telah disetujui ketua jurusan dan telah melakukan pembayaran</li> <li>Klik tombol edit (gambar pensil) untuk menetapkan Dosen Tutorial</li> </ol> </li> </ul> | × |   |
|                                                                             |                                                                                                    |   | v |

- 5. Terdapat menu Dashboard, Ganti Password, Tutorial STMIK dan Logout.
- 6. Menu dashboard berisi alur plot dosen tutor yang lebih rinci
- 7. Menu Ganti Password digunakan bagi Anda yang ingin mengganti passwordnya

8. Menu Tutorial STMIK digunakan oleh pimpinan untuk plot dosen tutor tampilan sebagai berikut :

| <b>AKADEMIK</b> AKD                        | =                                                                                | ( <u>a</u> — – – « <sup>2</sup> |
|--------------------------------------------|----------------------------------------------------------------------------------|---------------------------------|
|                                            | KELOLA DATA TUTORIAL                                                             |                                 |
| DASHBOARD                                  | Show 10 v entries Search:                                                        |                                 |
| GANTI PASSWORD                             | No 17 Tanggal 11 Npm 11 Nama 11 Mata Kuliah 11 Persetujuan Ka Prodi 11 Status 11 | Action                          |
| 🖋 TUTORIAL STMIK                           | 1 2020-04-18 SISTEM BASIS DATA disetujui Sudah                                   | 6                               |
| 🕞 LOGOUT                                   | 2 2020-04-18 JARINGAN disetujui Sudah                                            | 8                               |
|                                            | Showing 1 to 2 of 2 entries                                                      | Previous 1 Next                 |
|                                            |                                                                                  |                                 |
|                                            |                                                                                  |                                 |
|                                            |                                                                                  |                                 |
|                                            |                                                                                  |                                 |
|                                            |                                                                                  |                                 |
|                                            |                                                                                  |                                 |
|                                            |                                                                                  |                                 |
| localhost/tutor_stmik/index.php/tutorial_l | etus/update/49                                                                   |                                 |

- 9. Jika sudah diplot pada kolom status akan terisi Sudah jika belum akan terisi '-'
- 10. Untuk memplot dosen tutor klik lambang pencil dan plot dosen.